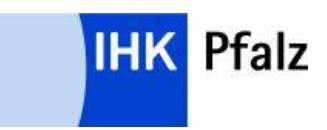

# #BBO Berufsbildung Online

## Anwenderdokumentation für Ausbildungsbetriebe

Prüfungsanmeldung Online

## Inhaltsverzeichnis

| 1. Prüfu | ngsanmeldung ASTA                                             | 2  |
|----------|---------------------------------------------------------------|----|
| 1.1. B   | erechtigung Prüfungsanmeldung                                 | 2  |
| 1.2. A   | nmeldung im Portal                                            | 3  |
| 1.3. K   | achel Prüfungsanmeldungen                                     | 4  |
| 1.4. D   | Detailseite Anmeldungen                                       | 5  |
| 1.4.1.   | Suche                                                         | 5  |
| 1.4.2.   | Anmeldestatus                                                 | 5  |
| 1.4.2    | 2.1. Prüfling nicht registriert                               | 5  |
| 1.4.2    | 2.2. Prüfling registriert und Anmeldung noch nicht bearbeitet | 6  |
| 1.4.2    | 2.3. Prüfling hat mit der Bearbeitung der Anmeldung begonnen  | 6  |
| 1.4.2    | 2.4. Prüfling hat Anmeldung ausgefüllt und abgeschickt        | 6  |
| 1.4.2    | 2.5. Anmeldung wird zurückgewiesen                            | 6  |
| 1.4.2    | 2.6. Anmeldung wird durch ASTA übermittelt                    | 6  |
| 1.4.2    | 2.7. Anmeldung wird bearbeitet                                | 7  |
| 2.4.3.   | Anmeldung bearbeiten                                          | 7  |
| 2.4.3    | 3.1.   Anmeldedaten prüfen                                    | 8  |
| 2.4.3    | 3.2.   Anmeldedaten zurückweisen                              | 8  |
| 2.4.3    | 3.3. Angaben des Ausbildenden                                 | 9  |
| 2.4.3    | 3.4. Prüfling hat keine Fehlzeiten                            | 10 |
| 2.4.3    | 3.5. Prüfling hat Fehlzeiten                                  | 10 |
| 2.4.3    | 3.6. Ausbildungsnachweis                                      | 11 |
| 2.4.3    | 3.7. Weitere Anliegen                                         | 11 |
| 2.4.3    | 3.8.   Zur Prüfung anmelden                                   | 11 |

Im Folgenden wird aus Gründen der sprachlichen Vereinfachung die männliche Form verwendet. Diese Entscheidung dient lediglich der besseren Lesbarkeit und schließt selbstverständlich alle Geschlechter ein.

## 1. Prüfungsanmeldung Ausbildungsbetrieb

Voraussetzung für die Prüfungsanmeldung Online ist, dass der Prüfungsteilnehmer seine Prüfungsanmeldung bereits abgeschickt hat. Diese müssen von dem Ausbildungsbetrieb geprüft und um weitere Informationen ergänzt werden.

#### 1.1. Berechtigung Prüfungsanmeldung

Für die Bearbeitung der Prüfungsanmeldungen ist die Rolle "Prüfungsanmeldung" erforderlich, diese muss dem Mitarbeiter vorher in der Mitarbeiterverwaltung vergeben worden sein.

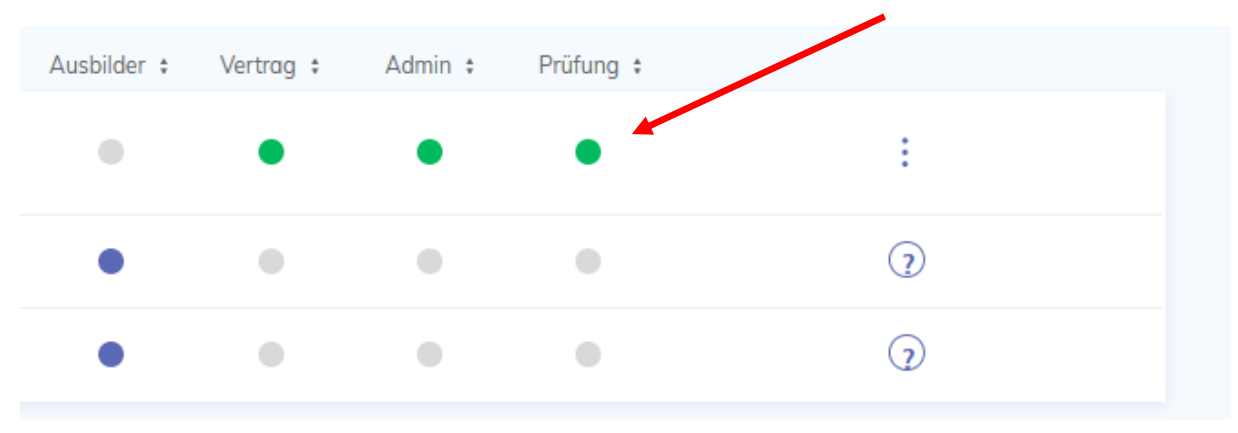

In der Übersicht muss die Rolle grün markiert sein, d.h. "Berechtigung ereilt".

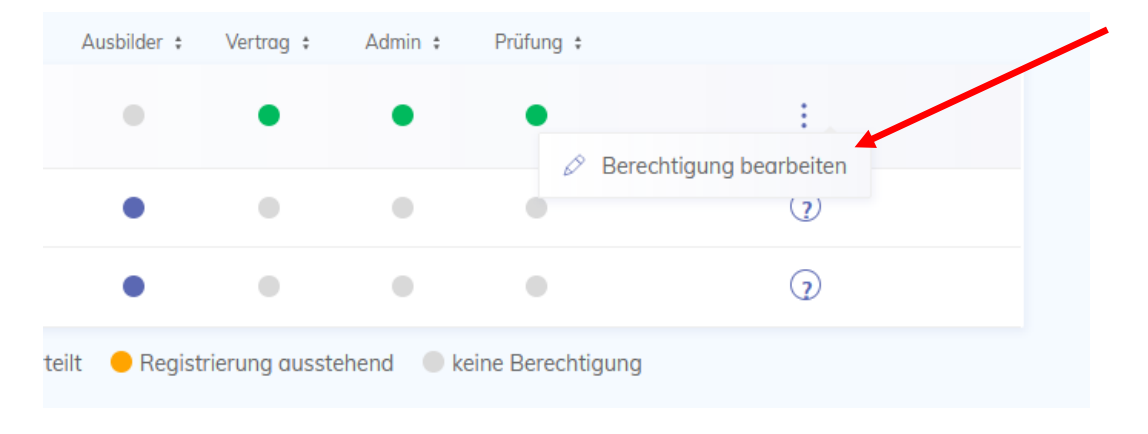

Die Rolle wird über "Berechtigung verwalten" vergeben.

Im Anschließenden Dialog muss die Rolle "Prüfungsanmeldung" ausgewählt werden.

#### Berechtigungen

| Vertrag                                                    | ? |
|------------------------------------------------------------|---|
| Administrator Sie können sich dieses Recht nicht entziehen | ? |
| Prüfungsanmeldung                                          | ? |

#### 1.2. Anmeldung im Portal

Der Anwender meldet sich nun im Portal an und sieht auf der Übersichtsseite die Kachel "Prüfungsanmeldungen der Firma mit ID: XXX (relevant bei Filialbetrieben).

| Prüfungsanmeldunge<br>14310000048                                                           | en der Firma mit ID:                          |  |  |  |
|---------------------------------------------------------------------------------------------|-----------------------------------------------|--|--|--|
| Buchhandlung Verena Müller Inhaber Karl-Friedrich Müller   Hauptstr. 278<br>, Weil am Rhein |                                               |  |  |  |
|                                                                                             | , Weil am Rheir                               |  |  |  |
| Sommer 2022                                                                                 | , Weil am Rheir<br><b>1 von 7</b> Anmeldunger |  |  |  |

Alle Anmeldungen

#### 1.3. Kachel Prüfungsanmeldungen

Der Anwender kann entweder direkt über die Prüfung (z.B. Sommer 2022) auf die Detailseite wechseln und alle Prüflinge des Ausbildungsbetriebes einsehen.

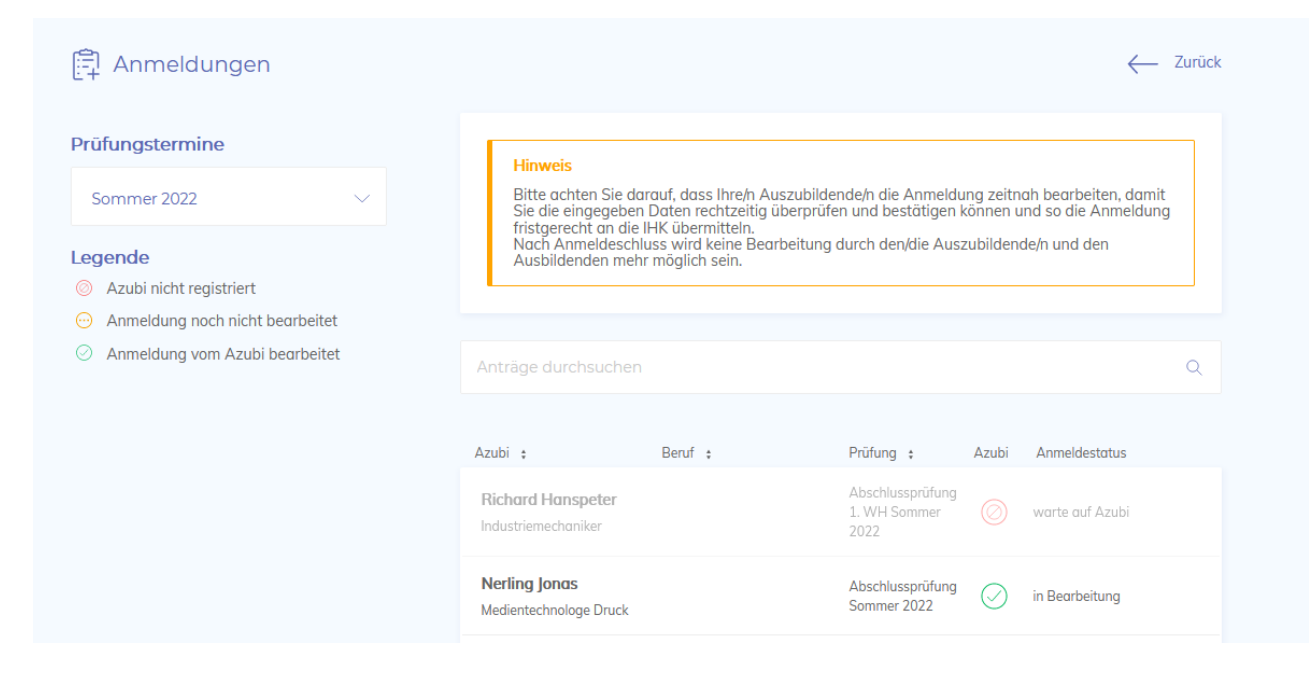

Alternativ kann er auf "Alle Anmeldungen" klicken und sich alle Prüflinge unabhängig von der Prüfung anzeigen lassen.

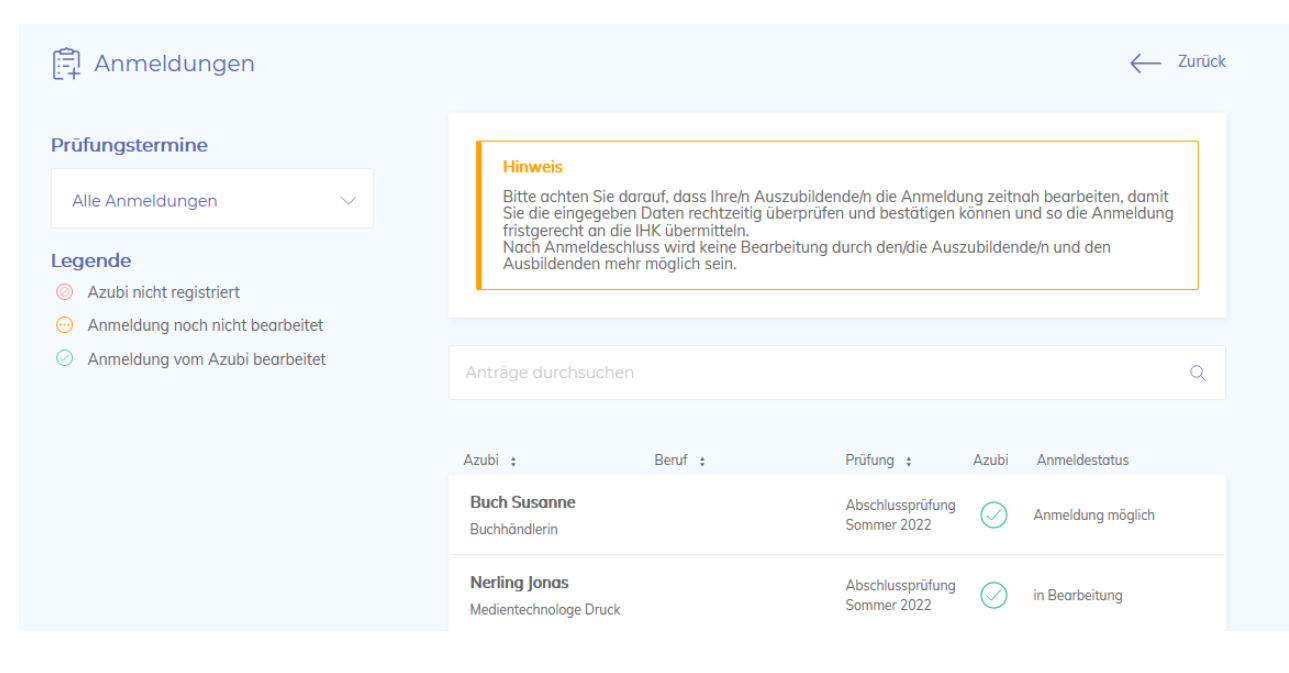

#### 1.4. Detailseite Anmeldungen

#### 1.4.1. Suche

Der Anwender kann anhand des Namen nach dem Prüfling suchen, die Suche berücksichtigt ausschließlich den Namen.

Beruf, Status, etc. werden nicht berücksichtigt.

| Azubi : Beruf : Prüfung : Azubi Anmeldestatus Richard Hanspeter Abschlussprüfung 1. WH Sommer warte auf Azubi | peter                                    |         |                                          |       |                 | Q |
|----------------------------------------------------------------------------------------------------|------------------------------------------|---------|------------------------------------------|-------|-----------------|---|
| Richard Hanspeter     Abschlussprüfung       Industriamachanikar     1. WH Sommer     Ø                       | Azubi 🗧                                  | Beruf ‡ | Prüfung 🗧                                | Azubi | Anmeldestatus   |   |
| 2022                                                                                                    | Richard Hanspeter<br>Industriemechaniker |         | Abschlussprüfung<br>1. WH Sommer<br>2022 | Ø     | warte auf Azubi |   |

#### 1.4.2. Anmeldestatus

Der Anmeldestatus wird sowohl farblich als auch textuell hervorgehoben.

Jeder Status hat seine eigene Farbe bzw. seinen eigenen Text, so dass der Anwender bereits in der Übersicht den Stand der Anmeldungen einsehen kann.

#### 1.4.2.1. Prüfling nicht registriert

Der Azubi muss sich noch am Bildungsportal registrieren und hat folglich die Online-Anmeldung noch nicht bearbeitet oder abgeschickt.

| Grāfin von Mauser Irmgard        |  |
|----------------------------------|--|
| Fachinformatikerin Fachrichtung: |  |
| Anwendungsentwicklung            |  |

Abschlussprüfung Sommer 2022

warte auf Azubi

#### 1.4.2.2. Prüfling registriert und Anmeldung noch nicht bearbeitet

Der Prüfling hat sich erstmals registriert und muss seine Anmeldung noch bearbeiten.

Grāfin von Mauser Irmgard Fachinformatikerin Fachrichtung: Anwendungsentwicklung

| Abschlussprüfung | $\cap$ |
|------------------|--------|
| Sommer 2022      | C      |

warte auf Azubi

### 1.4.2.3. Prüfling hat mit der Bearbeitung der Anmeldung begonnen

Der Prüfling hat mindestens den ersten Abschnitt "Vertragsdaten" bearbeitet und abgespeichert.

| Buch Susanne  | Abschlussprüfung | $\bigcirc$ | Doorboitung durch Azubi |
|---------------|------------------|------------|-------------------------|
| Buchhändlerin | Sommer 2022      | C          | Bearbeitung durch Azubi |

#### 1.4.2.4. Prüfling hat Anmeldung ausgefüllt und abgeschickt

Der Prüfling hat seine Anmeldung abgeschickt und wartet auf die Bearbeitung durch den Ausbildungsbetrieb.

| Buch Susanne  | Abschlussprüfung | $\bigcirc$ | Apmoldung möglich  |
|---------------|------------------|------------|--------------------|
| Buchhändlerin | Sommer 2022      | $\odot$    | Animeloung moglich |

#### 1.4.2.5. Anmeldung wird zurückgewiesen

Der Prüfling hat beim Ausfüllen seiner Anmeldung einen Fehler gemacht und die Anmeldung wird von dem Ausbildungsbetrieb zurückgewiesen, damit er ihn korrigiert.

| Abschlussprüfung<br>Sommer 2022 | $\odot$ | Zurückgewiesen |
|---------------------------------|---------|----------------|
|---------------------------------|---------|----------------|

Buch Susanne Buchhändlerin

#### 1.4.2.6. Anmeldung wird durch ASTA übermittelt

Der Ausbildungsbetrieb hat die Anmeldung abgeschickt und diese wird an die IHK übermittelt.

| Buch Susanne  | Abschlussprüfung | $\bigcirc$ | Anmoldung übormittelt |
|---------------|------------------|------------|-----------------------|
| Buchhändlerin | Sommer 2022      | $\odot$    | Anmeldung übermittelt |

#### 1.4.2.7. Anmeldung wird bearbeitet

Die Anmeldung wurde an die IHK übermittelt und wird nun bearbeitet.

| Schmidt Thorsten | Abschlussprüfung | $\bigcirc$ | in Dearbeitung |
|------------------|------------------|------------|----------------|
| Verkäufer        | Sommer 2022      | $\odot$    | in Bearbeitung |

#### 1.4.3. Anmeldung bearbeiten

Der Anwender kann aus der Übersicht die gewünschte Anmeldung auswählen und sofern sie noch nicht übermittelt worden ist, bearbeiten.

Hierzu wählt er eine Anmeldung mit dem Status "Anmeldung möglich" aus, diese liegt ihm zur Bearbeitung vor.

| Buchhändlerin Sommer 2022 | Buch Susanne  | Abschlussprüfung | $\bigcirc$ | Apmoldung möglich |
|---------------------------|---------------|------------------|------------|-------------------|
|                           | Buchhändlerin | Sommer 2022      | $\odot$    | Anmeidung moglich |

Er klickt auf diesen und wird auf die Detailseite weitergeleitet, die Detailseite besteht aus zwei Abschnitten.

#### 1.4.3.1. Anmeldedaten prüfen

Hier prüft der Anwender zunächst die Angaben des Prüflings, muss der Prüfling etwas korrigieren, kann der Anwender auf "Zurückweisen" klicken und den Antrag vom Prüfling überarbeiten lassen.

| 😰 Anmeldung zur Prüfung Somme                                                                       | er 2022                        |                                                          | ← Zurück |
|----------------------------------------------------------------------------------------------------|--------------------------------|----------------------------------------------------------|----------|
| Prüfungsbewerberin<br>Susanne Buch                                                                  | Anmeldedaten prüfen            |                                                          |          |
| Geboren: 12.12.1998<br>Ausbildung                                                                   | Prüfungsbewerberin             |                                                          |          |
| Buchhändlerin<br>01.08.2019 - 31.07.2022                                                            | Name:<br>Geboren am:           | Susanne Buch<br>12.12.1998                               |          |
| Art der Prüfung<br>Abschlussprüfung<br>Anmeldeschluss: 01.02.2022                                   | Adresse:                       | Oskar-Sembach-Ring 5<br>91207 Lauf                       |          |
| Aktionen                                                                                            | Ausbildung                     |                                                          |          |
| Anmeldung zurückweisen<br>Hiermit kann dem Azubi nochmals die<br>Bearbeitung freigeschaltet werden. | Beruf:<br>Ausbildungszeitraum: | Buchhändlerin<br>01.08.2019 - 31.07.2022                 |          |
|                                                                                                    | Ausbildungsunternehmen:        | Buchhandlung Verena Müller Inhaber Karl-Friedrich Müller |          |

#### 1.4.3.2. Anmeldedaten zurückweisen

Klickt der Anwender auf "Zurückweisen", erscheint ein Dialog in dem weiteren Angaben zur Zurückweisung eingetragen werden können.

| Prüfungsanmeldung zur Ü                                 | Überarbeitung an Azubi zurückweisen |  |
|---------------------------------------------------------|-------------------------------------|--|
| Anmerkungen<br>Das ist die Anmerkung zur Zurückweisung. |                                     |  |
|                                                         |                                     |  |
|                                                         |                                     |  |
|                                                         |                                     |  |

Dieser Text wird dem Prüfling angezeigt, mit der Konsequenz, dass er seine Anmeldung überarbeitet und innerhalb der Frist zurückschickt.

#### IHK Pfalz - Dezember 2023/ya

Der Text wird nur im Abschnitt Vertragsdaten angezeigt, in den übrigen Registern ist er nicht zu sehen.

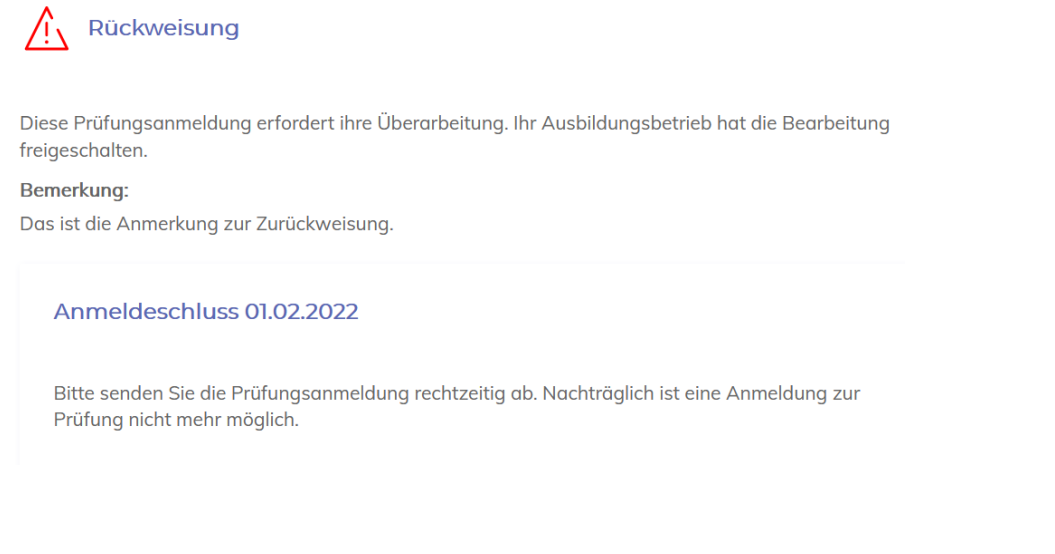

#### Der Status der Anmeldung ändert sich mit der Zurückweisung.

Buch Susanne Buchhändlerin

| Abschlussprüfung |  |
|------------------|--|
| Sommer 2022      |  |

Zurückgewiesen

#### 1.4.3.3. Angaben des Ausbildenden

Der Anwender muss Angaben über die Fehlzeiten des Prüflings machen.

#### 1.4.3.4. Prüfling hat keine Fehlzeiten

Hatte der Prüfling keine **wesentlichen** Fehlzeiten, wird das Feld "traten keine Fehlzeiten auf" angeklickt.

Mit dieser Auswahl verschwindet auch die Aufforderung zum Upload einer Stellungnahme.

| Angaben des Ausbildenden                                                           |         |
|------------------------------------------------------------------------------------|---------|
| Fehlzeiten                                                                         | Hilfe ? |
| Während der vertraglich vereinbarten Ausbildungszeit von 01.08.2019 bis 31.07.2022 |         |
| O traten Fehlzeiten auf, und zwar 0 Prozent.                                       |         |

#### 1.4.3.5. Prüfling hat Fehlzeiten

Hat der Prüfling während der Ausbildung gefehlt, muss die Fehlzeit in Prozent angegeben werden. Gleichzeitig muss bei längeren Fehlzeiten eine Stellungnahme vom Auszubildenden sowie dem Betrieb und ein Nachweis über die Aufarbeitung der verpassten Ausbildungsinhalte hochgeladen werden.

| Angaben des Ausbildenden                                                                                                    |
|----------------------------------------------------------------------------------------------------|
| Fehlzeiten                                                                                                    |
| Während der vertraglich vereinbarten Ausbildungszeit von 01.08.2019 bis 31.07.2022<br>O traten keine Fehlzeiten auf.<br>🕲 traten Fehlzeiten auf, und zwar 15 🔋 Prozent.                                              |
| Bei längeren Fehlzeiten sind jeweils eine Stellungnahme vom Auszubildenden und vom Betrieb, sowie<br>Nachweise über die Aufarbeitung der fehlenden theoretischen oder praktischen Ausbildungsinhalte<br>hochzuladen: |
| Klicken um eine PDF-Datei hochzuladen                                                                                                    |
| Ausgewählte Datei(en):                                                                                                    |
| GG.pdf                                                                                                    |

#### 1.4.3.6. Ausbildungsnachweis

Der Prüfling kann seine Ausbildungsnachweise (sofern er die elektronische Erfassung beantragt hat) bereits vor dem Abschicken der Anmeldung hochgeladen.

In diesem Fall werden die Ausbildungsnachweise dem Ausbildungsbetrieb zur Nachprüfung zum Download angeboten. Der Anwender muss bestätigen, dass die Ausbildungsnachweise ordnungsgemäß geführt worden sind.

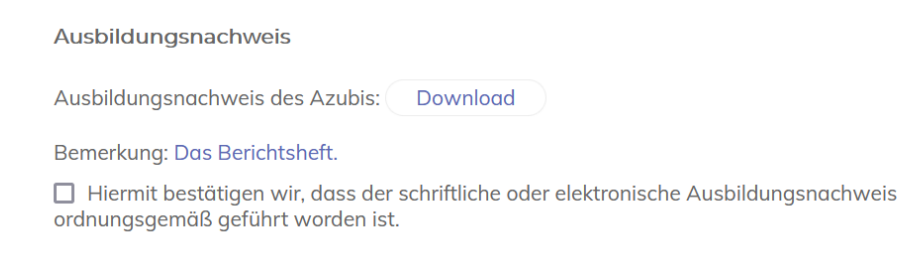

#### 1.4.3.7. Weitere Anliegen

Der Anwender kann bei Bedarf noch weitere Anliegen mitteilen.

#### Weitere Anliegen

Haben Sie weitere Anliegen? Wenn ja, teilen Sie uns dies bitte hier mit.

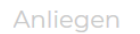

Zur Prüfung anmelden

#### 1.4.3.8. Zur Prüfung anmelden

Über die Schaltfläche "Zur Prüfung anmelden" schickt der Anwender die Anmeldung endgültig an die IHK ab.

#### Erfolg

Anmeldung wird übermittelt